- Uppfærsla á forskráningu og sýnaleit riðuarfgerðasýna stutt lýsing
- 1. Forskráning

Eldra forskráningarviðmót hefur verið gert óvirkt. Í stað þess eru komnir tveir nýjir möguleikar

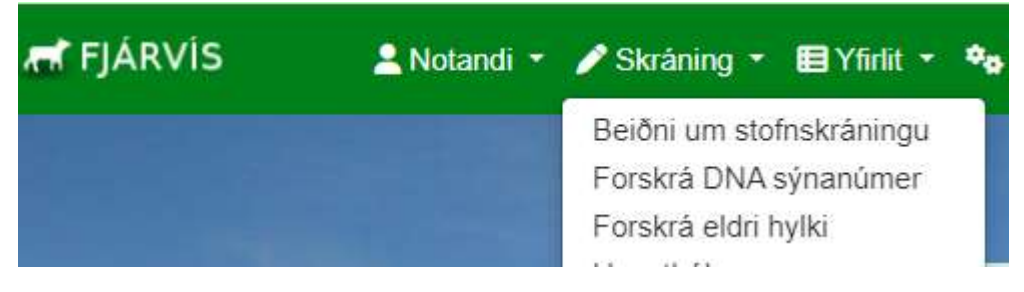

- a. Forskrá DNA sýnanúmer verður aðalskráningarleiðin. Í gegnum hana geta hafa bændur aðgang að þeim sýnanúmerum sem búið er að úthluta inn á þeirra bú. Þeir þurfa því aðeins að tengja númer sem þeir eiga við grip. Í þessari skráningarleið er einnig innlestrarleið fyrir gagnaskrár og það er flýtileið í þetta skráningarform af forsíðu
- b. Forskrá eldri hylki er leið sem býður upp á forskráningu fyrir þá sem eiga sýnahylki frá árunum 2022 og 2023. Þar þurfa menn að slá inn sýnanúmer og tengja við grip. Hér er ekki boðið upp á innlestur á gagnaskrám

Þessar skráningarmyndir eru skalanlegar í snjalltækjum

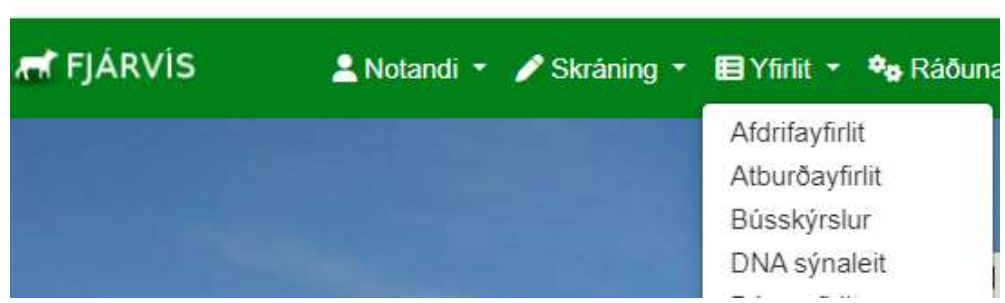

 Sýnaleit bænda – Nú DNA sýnaleit Flýtileið aðgengileg á forsíðu

- Búið er að breyta sýnaleitinni talsvert. Við gerum ráð fyrir að niðurstöður (fánar) birtist í gripaleit en sýnaleitin sé fyrst og fremst yfirlit yfir sýni búsins og stöðu á þeim.
  - i. Um leið og pöntun er afgreidd fyrir búið verða sýnin aðgengileg í sýnaleit
  - ii. Í sýnaleitinni er hægt að sjá stöðu á sýninu í Fjárvís
    - 1. Úthlutað = Búið að kaupa sýnið inn á búið en það er ónotað
    - 2. Forskráð = Búið er að tengja sýnanúmer við grip
    - 3. Móttekið á starfsstöð = Sýnið er móttekið af RML
    - 4. Sent til gr. aðila = Sýnið er í greiningu
    - 5. Greint = Niðurstaða er komin
    - 6. Ónýtt = Ekki hægt að greina

Staða sýnis uppfærist eftir því sem það færist áfram í ferlinu

b. Bændur hafa nú aðgang að "Aðgerðum" í sýnaleitinni.

| FJÁRVÍS      | 🛓 Notandi 👻 🥒 Skráning 👻 🗐 Yfirlit 👻 | 🍫 Ráðunautar 👻 🚔 Falið notendum 👻 📸 Yfi | rumsjón 👻 |            |              | (1462131) Reykir 1   1 - Heyannir ehf | 2024   Velja bú |
|--------------|--------------------------------------|-----------------------------------------|-----------|------------|--------------|---------------------------------------|-----------------|
| Dna sýnaleit |                                      |                                         |           |            | 1            | Sækja sýnablöð 🕒 Sækja skrá 🗈         | Leita           |
| Sýnanúmer 个  | Gripur                               | Greiningaraðill 🍸                       | Staða     | Dagsetning | Tegund sýnis | Aðgerðir                              |                 |
|              |                                      | Íslensk erföagreining 🗸 🗸               |           | •          | ▼            |                                       |                 |
| 131947       |                                      | Íslensk erfðagreining                   | Úthlutað  | 17/04/2024 |              | 1                                     | •               |
| 131948       |                                      | Íslensk erfðagreining                   | Úthlutað  | 17/04/2024 |              | 1                                     |                 |
| 131949       |                                      | Íslensk erfőagreining                   | Úthlutaδ  | 17/04/2024 |              | 1                                     |                 |
| 131950       |                                      | Íslensk erfðagreining                   | Úthlutað  | 17/04/2024 |              | 1                                     |                 |
| 61984        | 23-005                               | Íslensk erfðagreining                   | Greint    | 04/12/2023 |              | 0                                     |                 |
| 61985        | 23-004                               | Íslensk erfðagreining                   | Greint    | 04/12/2023 |              | 0                                     |                 |
| 61986        | 23-003                               | Íslensk erfőagreining                   | Greint    | 04/12/2023 |              | 0                                     |                 |

- i. Bændur geta nú sjálfir leiðrétt forskráningu alveg þangað til niðurstaða er komin á sýnið með því að smella á "pennan"
- Eftir að niðurstaða er komin á sýni sem búið er að tengja við grip er ekki hægt að breyta forskráningu en í sýnaleitinni er hægt að skoða niðurstöður einstakra sýna með að smella á "augað" í aðgerða dálknum
- iii. Ef bændur þurfa að láta leiðrétta villur í skráinngu eftir að niðurstöður eru komnar þarf að hafa samband við RML
- c. Hnappurinn "Sækja sýnablöð" kallar fram PDF skjal með sýnablaði fyrir öll ónotuð sýni búsins
- d. Hægt er að taka yfirlitið út í CSV skrá (ekki niðurstöður)
- e. Niðurstöður verða ekki sýnilegar bændum fyrr en búið er að tengja sýnanúmer við grip. RML getur afhent niðurstöður bús fyrir sýni sem eru ótengd gripum

## • Innlestur DNA forskráninga / Að útbúa CSV skrá

Hægt er að útbúa gagnaskrá í Excel fyrir forskráningu númera. Ef smellt er á hnappinn "lesa inn DNA skrá" opnast valmynd þar sem gagnaskrá er lesin inn.

| Forskrá DNA sýni |      |     |   |                 |   |                         |
|------------------|------|-----|---|-----------------|---|-------------------------|
|                  |      |     |   |                 |   | <br>Lesa inn DNA skrá 🔓 |
| Sýnanúmer        | Grip | our |   | Greiningaraðili |   |                         |
|                  | Q    |     | Q |                 | ~ | Skrá sýni               |

Þar kemur fram að línur í skrá þurfi að vera á forminu gripur;sýnanúmer

Það er í fyrsta dálk þarf að koma númer grips, í dálk tvö þarf að koma sýnanúmer.

Gripanúmer geta verið á eftirfarandi formi:

Valnúmer: 12-123

Lambanúmer: tala frá 1-9999

Örmerki: 123 123456798123

| Forskráning á DNA                                                                                                    |                                                           |                            |
|----------------------------------------------------------------------------------------------------|-----------------------------------------------------------|----------------------------|
| Nafn á skjali                                                                                                    |                                                           |                            |
| <ul> <li>gripurnumer;sýnanúmer;</li> <li>Gripurnúmer getur verið eftirfarandi</li> <li>→ o Valnúmer 12-123</li> <li>→ o Lambanúmer tala frá 1-9999</li> <li>→ o Örmerki 123 123456789123</li> </ul> |                                                           |                            |
|                                                                                                    | Greiningaraðili<br>Íslensk erfðagreining ✔ Hlaða upp skrá | Lesa inn gögn í gagnagrunn |

Allar tegundir númer (lambanúmer, valnúmeri og örmerki) er hægt að skrá í sama skjalinu. Lambanúmer má vera 0001 og svo frv. þar til talan nær fjórum tölustöfum) bæði gilt í skjali.

Gagnaskrá í Excel þarf að líta svona út:

| ×  | AutoSav        | ve Off         |                  | - @- <del>.</del> | F Bc      |
|----|----------------|----------------|------------------|-------------------|-----------|
|    | - latoou       |                |                  |                   |           |
| F  | ile <u>Hor</u> | ne Inser       | t Page I         | Layout F          | ormula    |
| r  | re X           | Aptos          | s Narrow         | -                 | Ξ 3       |
|    |                | ~ B            | IU~              | A^ A              | Ξ 3       |
|    | Paste ~        |                |                  |                   | = =       |
|    | Clinhaard      | `              | Eant             | È .               |           |
|    | Ciipboard      |                | Pont             | 121               | All       |
|    | UPDATE         | S AVAILABL     | E <u>Updates</u> | for Office are    | e ready 1 |
| 0  | 15             | <b>~</b> ]: [× | $\sqrt{f_x}$     |                   | _         |
|    | A              | в              | C                | D                 | E         |
| 1  | 12353          | 123 12346      | 789123           |                   |           |
| 2  | 12354          | 123 12346      | 789124           |                   |           |
| 3  | 12355          | 124 12346      | 789123           |                   |           |
| 4  | 12345          | 12-345         |                  |                   |           |
| 5  | 12346          | 12-346         |                  |                   |           |
| 6  | 12347          | 12-347         |                  |                   |           |
| 7  | 12348          | 12-348         |                  |                   |           |
| 8  | 12349          | 12-349         |                  |                   |           |
| 9  | 12350          | 1              |                  |                   |           |
| 10 | 12351          | 2              |                  |                   |           |
| 11 | 12352          | 3              |                  |                   |           |
| 12 |                |                |                  |                   |           |
| 13 |                |                |                  |                   |           |
| 14 |                |                |                  |                   |           |

Þetta dæmi hér að ofan sýni örmerki (fyrstu þrjár línurnar), valnúmer fullorðið næstu fimm línurnar og síðustu þrjár eru lambanúmer.

Heiti dálkanna mega ekki koma fram í skjalinu.

Til að vista gagnaskrá þarf að velja "Save As" undir File í Excel og velja möppu í tölvunni þar sem geyma á skránna.

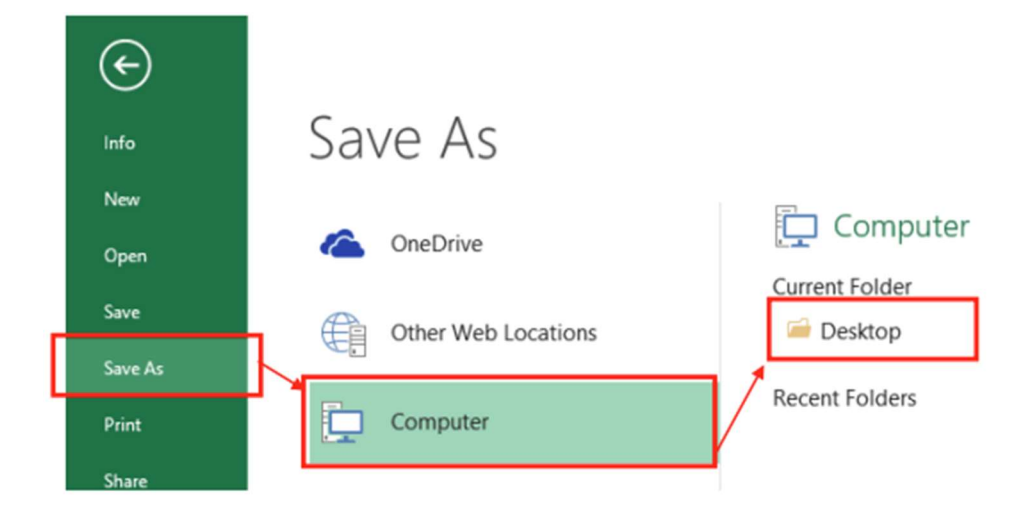

Þá opnast þessi gluggi hér:

| X                                |                        |                                       | Save As              |                                                                        |             |                                                            |                              | ×      |
|----------------------------------|------------------------|---------------------------------------|----------------------|------------------------------------------------------------------------|-------------|------------------------------------------------------------|------------------------------|--------|
| ⊕ ⊕ - ↑                          | 隆 🕨 Thi                | s PC → Local Disk (C:) →              | Users > eyjolfur > l | Desktop                                                                | v C         | Search Desktop                                             |                              | Q,     |
| Organize 🕶                       | New folde              | r                                     |                      |                                                                        |             |                                                            | 800 -                        | 0      |
| F This PC<br>Desktop<br>Document | tu                     | Name<br>Book1<br>Book3<br>My computer |                      | Date modified<br>27.8.2015 15:45<br>21.8.2015 13:21<br>14.3.2014 09:25 | 9<br>1<br>5 | Type<br>Microsoft Excel C<br>Microsoft Excel C<br>Shortcut | Size<br>1 KB<br>1 KB<br>1 KB |        |
| File nar<br>Save as ty           | me: Puns<br>pe: CSV (C | lamba 25_08_2015<br>omma delimited)   |                      |                                                                        |             |                                                            |                              | *<br>* |
| Auth                             | ors: Eyjólfi           | ur Ingvi Bjarnason                    | Tags: Add a ta       | 19                                                                     | Tools       | Title: Add a                                               | title<br>Cancel              |        |

Í File name er nafnið sem gefa á skránni sett inn. Í Save as type þarf að skilgreina skránna sem "CSV (Comma delimited)" Velja síðan Save Í sumum útgáfum af Excel kemur upp aðvörun með þessum skilaboðum:

|   |                                          | Ν                         | licrosoft Exc                  | el                          | ×               |
|---|------------------------------------------|---------------------------|--------------------------------|-----------------------------|-----------------|
| 0 | Some features in ye<br>Do you want to ke | our workbo<br>ep using th | ook might be los<br>at format? | t if you save it as CSV (Co | mma delimited). |
|   |                                          |                           |                                |                             |                 |

Hér er valið "Yes" Nú förum við aftur í FJÁRVÍS – YFIRLIT og þar "lesa inn DNA skrá"

Munum að velja greiningaraðila sem er Íslensk erfðagreining

## Lesa inn DNA skrá 🛃

og ýtum á hnappinn "hlaða upp skrá"

Ef villa er í gagnaskránni, t.d. tvítekið lambanúmer eða lambanúmer sem finnst ekki eiga að koma villuskilaboð sem segja í hvaða línu skjalsins villan er. Þá þarf að opna skjalið aftur og lagfæra villuna því gögnin eru ekki lesin inn nema skjalið sé alveg villulaust.

|                                         | Skrá |
|-----------------------------------------|------|
| Villur                                  |      |
| Lína 9: Dýr með númer 3273 finnst ekki. |      |

Komi þessi villuboð hér að ofan þarf að opna skjalið að nýju fara í línu níu og lagfæra eftir því sem villuboðin segja til um. Enginn hluti skjalsins er lesinn inn sé villa í skjalinu. Lesa þarf allt skjalið inn aftur.

Hafi skráningin tekist koma boð um það með grænum flipa efst í hægra horni

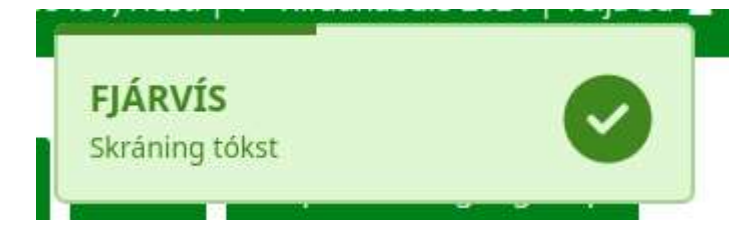

Þú hefur núna skráð gripi við sýnanúmerin þín.